## ÇOK ADIMLI DOĞRULAMA

Panele giriş yaptıktan sonra, sol tarafta bulunan menüden 'Güvenlik' bölümüne tıklayın. Daha sonra, 'Çok Adımlı Doğrulama' seçeneğine tıklayın.

| Sh    | Sadece Hosting | ≡ | Q Arama | Sator Al 🗸 📜 🚺 🖬 🗰 Souco USD                       | H¢<br>ge                       |
|-------|----------------|---|---------|----------------------------------------------------|--------------------------------|
| YÖNET |                |   |         |                                                    |                                |
| A     |                |   |         | Güvenlik                                           |                                |
| ٤     |                |   |         |                                                    |                                |
| HESAP |                |   |         | IP Erişim İzni Çok adımlı doğrulama                |                                |
| •     |                |   |         | Cir webi 10 Adreeds                                | Re Bakya He<br>94<br>94<br>194 |
| 8     |                |   |         | A quant Parent                                     |                                |
| \$    |                |   |         | IP Erişim İzni                                     |                                |
| •     | Güvenlik       |   |         |                                                    |                                |
| Ð     |                |   |         | IP Ekle                                            |                                |
| DESTE |                |   |         | IP erişini / Alt ağ                                |                                |
|       |                |   |         | Tanımlı kural yok - Tüm IP'lerden erişime izin ver |                                |

Açılan pencerede etkinleştir seçeneğine tıklıyoruz.

| Çok adımlı doğrulama                         |                                      |  |  |  |  |  |  |  |
|----------------------------------------------|--------------------------------------|--|--|--|--|--|--|--|
| Çok faktörlü kimlik doğrulama henüz yapıları | dırılmadı!                           |  |  |  |  |  |  |  |
| Çok faktörlü kimlik doğrulamayı yapıland     | ırmak için mevcut 2FA modülünü seçin |  |  |  |  |  |  |  |
| Google Authenticator                         |                                      |  |  |  |  |  |  |  |
| Exkineşu                                     |                                      |  |  |  |  |  |  |  |

Cep telefonunuza Google Authenticator uygulamasını yüklemeniz gerekmektedir. Uygulamayı yükledikten sonra, aşağıda yer alan QR kodunu Google Authenticator uygulamasıyla tarayın.

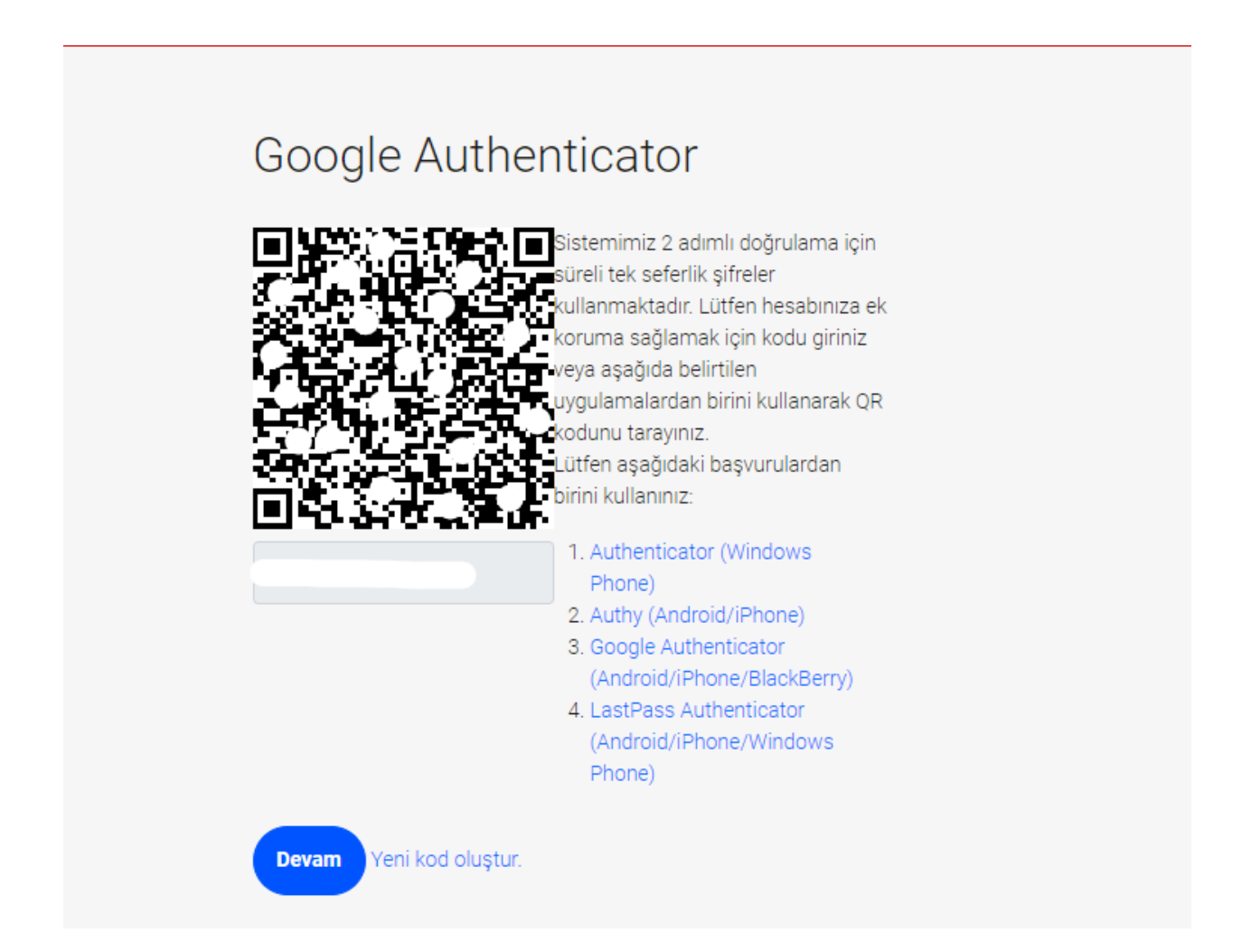

Ardından Google Authenticator uygulamasından gelen tek kullanımlık şifreyi girmeniz gerekmektedir.

Panele her giriş yaptığınızda, tek kullanımlık bir şifre girmeniz gerekmektedir.

|    | Giriş Yap                                               |
|----|---------------------------------------------------------|
|    |                                                         |
|    | Hesabınızda etkinleştirilmiş ek güvenlik önlemleri var. |
| Gí | ivenlik Kodu                                            |
|    |                                                         |
|    | Gönder                                                  |
|    | Çıkış Yap                                               |
|    |                                                         |